## Sisukord

| Directo portāls                                                    | . 3 |
|--------------------------------------------------------------------|-----|
| lestatīšana, ka datubāzei var pieslēgties, izmantojot Smart-ID     | 3   |
| lestatījumi, lai lietotājs varētu pieslēgties, izmantojot Smart-ID | 3   |
| Pieslēgšanās Directo no portāla                                    | 4   |

# **Directo portāls**

"Directo" portāls ir ērts un drošs rīks, ar kuru pieslēgties "Directo" datubāzēm. Portāls ir īpaši noderīgs tiem lietotājiem, kuriem ir lietotāja konts vairāku uzņēmumu datubāzēs.

Lai varētu ielogoties "Directo" caur portālu, ir jāveic iestatījumi, kuri aprakstīti zemāk un lietotāju Smart-ID konta līmenim ir jābūt **kvalificēts elektroniskais paraksts** (Smart-ID Qualified Electronic Signature).

### lestatīšana, ka datubāzei var pieslēgties, izmantojot Smart-ID

Lai datubāzei varētu pieslēgties no portāla, ir nepieciešams iestatīt, ka datubāzē var ielogoties, izmantojot Smart-ID.

Lai to iestatītu, no galvenās izvēlnes jādodas uz UZSTĀDĪJUMI → Sistēmas uzstādījumi → uzstādījumu meklēšanas laukā jāieraksta **Smart** → jānospiež meklēšanas ikona vai taustiņš Enter

| Directo iestatīj | umi   |   |  |
|------------------|-------|---|--|
| Viss ~           | Smart | Q |  |

🔘 nē

🔘 jā

Pēc tam jāatrod uzstādījums Pieslēgšanās ar ID karti / Smart-ID un pie tā jāatzīmē jā.

Pieslēgšanās ar ID karti / Smart-ID

Pēc tam jānospiež poga Saglabāt.

Ja ir nepieciešams, lai turpmāk datubāzē varētu ielogoties tikai ar Smart-ID un ielogošanās ar paroli nebūtu iespējama, tad ir jāatzīmē **jā** arī pie sistēmas uzstādījuma **lelogošanās tikai ar ID**.

#### Iestatījumi, lai lietotājs varētu pieslēgties, izmantojot Smart-ID

Pieslēgties "Directo" ar Smart-ID, kā arī caur portālu var tikai tie lietotāji, kuru kartītēs ir norādīts personas kods un valsts, kura piešķīrusi personas kodu.

Papildus tam katram lietotājam ir jāpārliecinās, vai viņa Smart-ID konta līmenis ir **kvalificēts elektroniskais paraksts** (*Smart-ID Qualified Electronic Signature*). Ja Smart-ID konta līmenis ir Smart-ID Basic, tad ielogoties "Directo" caur portālu un ar Smart-ID neizdosies. Lai norādītu lietotāja kartītē viņa personas kodu un valsti: 1) No galvenās izvēlnes jāatver UZSTĀDĪJUMI → Galvenie uzstādījumi

2) Tad tiks atvērts lietotāju saraksts. Tajā jāuzspiež uz tā lietotāja **KODA**, kura kartītē jānorāda personas kods (bez svītriņas) un valsts.

3) Lietotāja kartītes laukā **PID** jānorāda lietotāja personas kods BEZ svītriņas un laukā **VALSTS** jānorāda valsts, kura piešķīrusi personas kodu.

| Sistēmas uzstādījumi 🔷   | Galvenie uzstādījumi > Lietotāji > ANDRIS                                            |
|--------------------------|--------------------------------------------------------------------------------------|
| Galvenie uzstādījumi 🛛 🗡 | 😋 Atpakaļ 🗋 Jauns 🛱 Kopēt 🛍 Dzēst 🛛 Saglabāt Statuss: Saglabāts                      |
| AIM receptes             | Andris Ozols                                                                         |
| Aktivitātes              |                                                                                      |
| Apstipripāčanas          | KODS ANDRIS                                                                          |
| nosacījumi / Saskaņošana | NOSAUKUMS Andris Ozols                                                               |
| AutoTeksts               | GRUPA SUPER »                                                                        |
|                          | E-PASTS                                                                              |
| Darba vietas             |                                                                                      |
| Datulauku saistības      | PID 01019011111                                                                      |
|                          |                                                                                      |
| Datulauku tipi           | Jauna parole Noņemt paroli lestatīt ielogošanos tikai ar ID-karti/Mobile-id/Smart-ID |
|                          | 💭 Lietotājam nākamajā ielogošanās reizē jānomaina parole 💡                           |
| Dokumenta lauki          |                                                                                      |
|                          |                                                                                      |
|                          |                                                                                      |
| VALSTS                   |                                                                                      |

Ja ir nepieciešams, lai lietotājs turpmāk varētu pieslēgties "Directo" tikai ar Smart-ID (attiecīgi, lai viņš vairs nevarētu ielogoties, norādot lietotājvārdu un paroli), tad lietotāja kartītē ir jānospiež poga **lestatīt ielogošanos tikai ar ID-karti/Mobile-id/Smart-ID** un jāapstiprina, ka viņam turpmāk jābūt iespējai ielogoties tikai ar Smart-ID.

4) Pēc tam lietotāja kartītē jānospiež poga Saglabāt.

#### Pieslēgšanās Directo no portāla

Lai ielogotos "Directo" no portāla: 1) Jāatver "Directo" portāls

Portālu ērti var atvērt, "Directo" mājaslapā directo.lv nospiežot pogu **Portāls**. majaslapa directo portals.mp4

2) Jāatver portāla sadaļa **Smart-ID** un tajā jānorāda valsts un personas kods (bez svītriņas un atstarpēm) un pēc tam jānospiež poga Ienākt.

| Dir           | recto           |
|---------------|-----------------|
| Pievienoti    | ties portālam   |
| Mobile-ID     | Smart-ID        |
| Pieslēgtie    | ies ar ID-Karti |
|               |                 |
| Valsts<br>LV  | ~               |
| Personas kods |                 |
| le            | lenākt          |
|               | CHARC           |
|               |                 |

3) Smart-ID lietotnē jāapstiprina, ka jāpieslēdzas "Directo".

Pēc tam tiks atvērts saraksts ar uzņēmumiem, kuros Jums ir "Directo" konts un ir veikti iestatījumi saistībā ar pieslēgšanos ar Smart-ID. Sarakstā izvēlieties to uzņēmumu, kura "Directo" datubāzei vēlaties pieslēgties.

Savukārt, ja Jums ir lietotāja konts viena uzņēmuma "Directo" datubāzē, tad Jūs uzreiz tiksit pieslēgts uzņēmuma datubāzei.

From: https://wiki.directo.ee/ - **Directo Help** 

Permanent link: https://wiki.directo.ee/lv/portal?rev=1633938787

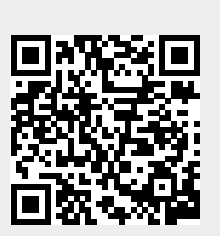

Last update: 2021/10/11 10:53